- 1. Open iTunes (you need to be logged in as yourself on your teacher computer)
- 2. File  $\rightarrow$  Library  $\rightarrow$  Export Library

| File | Edit View Controls Store | Help         |                   |
|------|--------------------------|--------------|-------------------|
| -    | rew k                    |              | Songs Albums A    |
|      | Edit Playlist            |              | Artist 🔺 Album    |
|      | Close Window             | Ctrl+W       | Disc 1            |
| N    | dd File to Library       | Ctrl+O       | Disc 1            |
|      | Add Ford to Library      |              | Disc 1            |
|      | Library                  |              | Organize Library  |
|      | Davie                    | •            | Export Library    |
|      | Home Sharing             |              |                   |
|      | Open Stream              | Ctrl+U       | Export Playlist   |
|      | Subscribe to Podcast     |              | Get Album Artwork |
|      | Get Info                 | Ctrl+I       | Disc 2            |
|      | Rating                   | +            | Disc 2            |
|      | Show in Windows Explorer | Ctrl+Shift+R | Disc 2            |
|      | Create New Version       | •            | Disc 2            |
|      | Page Setup               |              | Disc 2            |
|      | Print                    | Ctrl+P       | Disc 2            |
|      | E.A                      |              | Disc 2            |
|      | EXIL                     |              | Disc 2            |

 Find your MDrive → Double-click on "My Music" → Rename file to "Library-May2014" → Click Save

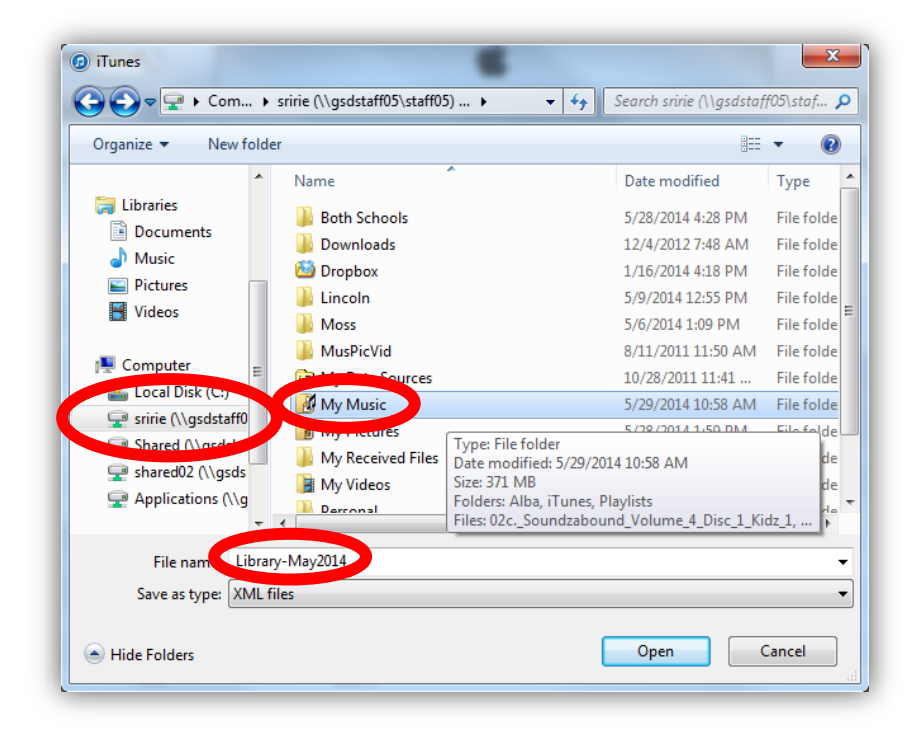